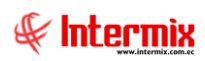

# Administrativo Financiero

# Socios y Cuotas

## Contenido

## Pág.

| Ingreso al módulo         | 2  |
|---------------------------|----|
| Socios                    | 3  |
| Socios al día por período | 9  |
| Cuotas                    | 11 |
| Valor de Cuotas           | 15 |
| Reportes                  | 17 |
| Licencias renovadas       | 17 |

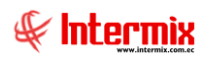

# Administrativo Financiero

## Socios y cuotas

## Ingreso al módulo

Este módulo permite registrar la ficha completa de todos los socios de la empresa, manejo de las cuotas desde la creación de la misma, cobro, facturación, contabilización, estado de los socios, socios al día por período y reportes.

Para ingresar a las opciones de este módulo usted tiene 3 alternativas, las cuales pueden ser seleccionadas desde la barra superior:

1. Seleccione la opción **Árbol** en el menú **Ver** de la barra superior, luego "**haga clic**" en la aplicación **Administrativo Financiero** y seleccione el módulo **Socios y cuotas**. En la parte derecha puede encontrar desplegadas las opciones que dicho módulo contiene.

2. Seleccione la opción **Barra de Navegación** en el menú **Ver** de la barra superior, luego seleccione la aplicación **Administrativo Financiero** y "**haga clic**" en el módulo **Socios y cuotas** que se encuentra en la parte inferior. En el segmento superior puede encontrar desplegadas las opciones que dicho módulo contiene.

3. Seleccione **Administrativo Financiero** en el menú **Aplicación** de la barra superior, luego "haga clic" en la opción **Módulo** y seleccione **Socios y cuotas.** En la parte derecha puede encontrar desplegadas las opciones que dicho módulo contiene.

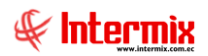

## Socios

Esta opción permite registrar los datos personales de los socios, datos de trabajo, estudios, correspondencia, póliza y familiares.

Se ingresa a esta opción seleccionando el menú *Administrativo Financiero*, módulo *Socios y cuotas* "haciendo clic" en la opción *Socios* el sistema presenta el siguiente visor múltiple, con su respectiva barra de herramientas.

#### Filtro

Normalmente el número de socios con los que se trabaja es extenso, por lo tanto, el sistema presenta un filtro para delimitar la búsqueda con los siguientes datos:

|                 | Genera     | dor FL        |
|-----------------|------------|---------------|
| M 🕐 🚺           |            |               |
| Generador FL    |            | INTERMIX S.A. |
| Datos           |            |               |
|                 |            |               |
| Nro. ID :       | 1714745632 |               |
| Nro. Licencia : |            |               |
| Nombre :        | Taipe      |               |
|                 |            |               |

- Nro. ID: Ingresar el número de identificación del socio que desea consultar
- Nro. Licencia: Ingresar el número de licencia del socio que desea consultar
- Nombre: Ingresar el nombre del socio del que desea consultar

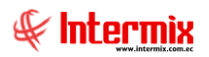

## Visor Múltiple

El visor múltiple presenta los registros de los socios que tiene la empresa con los siguientes datos:

| 8                                                                |      |                    |           | e-E           | Bizness ® - [Socios]               |              |                   |               |             |           | -         | . 🗇 🗙     |  |
|------------------------------------------------------------------|------|--------------------|-----------|---------------|------------------------------------|--------------|-------------------|---------------|-------------|-----------|-----------|-----------|--|
| Archivo - Ver - Empresa: INTERMIX S.A.                           | 2    | 0 Ar               | plicación | n: Consola    | Módulo + Favoritos + V             | entana 🗸 🛛 🗛 | yuda <del>+</del> |               |             |           |           | ( Hand    |  |
|                                                                  |      | 4   18   -   -   - |           |               |                                    |              |                   |               |             |           |           | ≪ uce.uux |  |
|                                                                  |      |                    |           |               |                                    |              |                   |               |             |           |           |           |  |
| Menu (*)                                                         | 읚빈   | 🔄 🏹 🦻              |           | 🗰 🖳 • 🖣       | 5 📫 🕐 🛄                            |              |                   |               |             |           |           |           |  |
| Adm. Financiero < Socios y cuotas                                | 5    | ocios INTER        |           |               |                                    |              |                   |               |             |           |           |           |  |
| Políticas comerciales 🛆 🎦 📆 Socios                               |      |                    |           |               |                                    |              |                   |               |             |           |           |           |  |
| Socios al día por período                                        | 9    | rid                |           |               |                                    |              |                   |               |             |           |           | ^         |  |
| Cuotas                                                           |      | Sequencial Tin     | n ID      | Nro ID        | Nombres                            | Tino Socio   | Número            | Fet Civil     | Tino Sangre | Género    | Estado Af | Deporte   |  |
| Activos Fijos                                                    |      | 187 Cé             | dula      | 1711438208    | AGUIRRE SALAZAR ALEX FABIAN        | Socio Activo | 6609              | Soltero ( a ) | A+          | Masculino | Afiliado  | Fútbol    |  |
|                                                                  | - 1  | 343 Céo            | dula      | 1706386842    | ALTAMIRANO SALAZAR ALVARO RODRIGO  | Socio Activo | 6225              | Casado (      | A+          | Masculino | Afiliado  | Fútbol    |  |
| Proveeduna                                                       |      | 514 Céc            | dula      | 1715207799    | AÑAZCO SALAZAR DIEGO FERNANDO      | Socio Activo | 7235              | Soltero (a)   | 0+          | Masculino | Afiliado  | Fútbol    |  |
| 🤗 Servicios                                                      |      | 980 Céo            | dula      | 1706488259    | BETANCOURT SALAZAR EDISON SANTIAGO | Socio Activo | 4097              | Casado (      | B+          | Masculino | Afiliado  | Fútbol    |  |
|                                                                  |      | 1573 Céc           | dula      | 1704462223    | CASTRO SALAZAR RAMON FERNANDO      | Socio Activo | 2298              | Casado (      | A+          | Masculino | Afiliado  | Fútbol    |  |
| Contratos                                                        |      | 1733 RU            | с         | 1703670263001 | CHAVEZ SALAZAR MIGUEL FERNANDO     | Socio Activo | 2271              | Divorciad     | 0+          | Masculino | Afiliado  | Fútbol    |  |
| Toma física con PDA                                              |      | 1911 Céc           | dula      | 1700375627    | CORONEL SALAZAR CARLOS ENRIQUE     | Socio Activo | 452               | Divorciad     | B+          | Masculino | Falleció  | Fútbol    |  |
| 8.00                                                             |      | 2012 Cér           | dula      | 1704198520    | CUEVA SALAZAR CESAR HUMBERTO       | Socio Activo | 4827              | Casado (      | A+          | Masculino | Afiliado  | Fútbol    |  |
| Stephene Clientes                                                |      | 2073 Céc           | dula      | 1700638297    | DE LA TORRE SALAZAR LUIS ENRIQUE   | Socio Activo | 1958              | Casado (      | A+          | Masculino | Afiliado  | Fútbol    |  |
| Sociale viculate                                                 |      | 2244 Céc           | dula      | 1801796366    | ENDARA SALAZAR CARLOS FERNANDO     | Socio Activo | 4325              | Casado (      | A+          | Masculino | Afiliado  | Fútbol    |  |
|                                                                  |      | 2548 Céc           | dula      | 1800830331    | FREIRE SALAZAR RUPERTO ANIBAL      | Socio Activo | 1791              | Soltero ( a ) | A+          | Masculino | Afiliado  | Fútbol    |  |
| Ventas                                                           |      | 2558 Cér           | dula      | 1701522516    | FUENTES SALAZAR GONZALO FRANKLIN   | Socio Activo | 942               | Casado (      | 0+          | Masculino | Afiliado  | Fútbol    |  |
| 177.0                                                            |      | 2613 Céc           | dula      | 1709735334    | GALLARDO SALAZAR HUGO MARCELO      | Socio Activo | 5644              | Soltero ( a ) | A+          | Masculino | Afiliado  | Fútbol    |  |
| Punto de venta                                                   |      | 2705 Cér           | dula      | 1001579307    | GARCIA SALAZAR JOSE LUIRHIN        | Socio Activo | 6417              | Soltero ( a ) | 0-          | Masculino | Afiliado  | Fútbol    |  |
|                                                                  |      | 2748 Céc           | dula      | 1712872322    | GIL SALAZAR WILLIAN JESUS          | Socio Activo | 6963              | Casado (      | A+          | Masculino | Afiliado  | Fútbol    |  |
| Consola Consola                                                  |      | 2920 Cér           | dula      | 1713207569    | GUAMAN SALAZAR CATHY YADIRA        | Socio Activo | 6480              | Soltero ( a ) | A+          | Femenino  | Afiliado  | Fútbol    |  |
|                                                                  |      | 3168 Cér           | dula      | 1704482650    | HERRERA SALAZAR VINICIO RAMON      | Socio Activo | 2626              | Casado (      | 0+          | Masculino | Afiliado  | Fútbol    |  |
| Adm. Financiero                                                  |      | 3878 Cé            | dula      | 1707781934    | MARCILLO SALAZAR VICTOR HUGO       | Socio Activo | 5796              | Casado (      | A+          | Masculino | Afiliado  | Fútbol    |  |
|                                                                  |      | 4272 Céc           | dula      | 1706491485    | MORALES SALAZAR WASHINGTON         | Socio Activo | 4493              | Casado (      | 0+          | Masculino | Afiliado  | Fútbol    |  |
| Rest Talento Humano                                              |      | 4783 Cé            | dula      | 1702565936    | ORTIZ SALAZAR JORGE RAUL           | Socio Activo | 1526              | Casado (      | A+          | Masculino | Afiliado  | Fútbol    |  |
|                                                                  |      | 4852 Céc           | dula      | 1702738251    | PAEZ SALAZAR MARCO ANTONIO         | Socio Activo | 1753              | Casado (      | A+          | Masculino | Afiliado  | Fútbol    |  |
| *                                                                |      | Iotal=84           | 6 m a 1   |               |                                    |              |                   |               |             |           |           |           |  |
|                                                                  | K    | Record 1           | of 84 🕖   |               |                                    |              |                   |               |             |           |           | 2         |  |
| Intermix // Administrador Intermix 06/05/2020 17:54 Servidor: PC | TOSH | IIBA\INTERMIX / e  | ebizness( | CICP          |                                    |              |                   |               |             |           |           |           |  |

- Secuencial: Contiene al número asignado de forma automática por el sistema
- Tipo ID: Contiene el tipo de identificación: -Ruc / Cédula / Pasaporte / ID\_Extranjero / Otro-
- Nro. ID.: Contiene el número de identificación del socio
- Nombres: Contiene el nombre completo del socio
- Tipo Socio: Contiene el tipo de socio que está ingresando en el sistema:
  - Honorífico
  - Socio Activo
  - Meritorio 50%
  - Meritorio 0%
  - Socio transeúntes
- Número Licencia: Contiene el número de licencia que el sistema le asigna automáticamente.
- Estado Civil: Contiene el estado civil del socio
- Tipo Sangre: Contiene el tipo de sangre del catálogo ya definido
- Género: Contiene el género del socio
- Estado Afiliación: Contiene el estado de afiliación del socio
- Deporte: Contiene el tipo de deporte que práctica el socio
- Ciudad: Contiene la ciudad de nacimiento del socio
- Nombre Asociación: Contiene el nombre de la asociación a la que pertenece el socio
- Empresa Trab.: Contiene el nombre de la empresa donde trabaja el socio
- Cargo: Contiene el cargo que tiene el socio en la empresa donde trabaja
- Dirección Trab.: Contiene la dirección de trabajo del socio
- Email Trab.: Contiene el mail del trabajo del socio
- Teléfono Trab.: Contiene el número del teléfono del trabajo del socio
- Lugar Envío: Contiene el lugar de envió de la correspondencia del socio
- Casilla: Contiene el número de casilla
- Dirección Envío: Contiene la dirección de envío de la correspondencia
- Revista: Contiene información de si el socio recibe o no la revista
- N° Póliza: Contiene el número de póliza del seguro del socio
- Fecha Actualización: Contiene la fecha de actualización de la póliza del socio
- Fecha de Creación: Contiene la fecha de registro del socio en el sistema

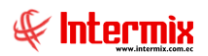

## Visor Simple

Desde la barra de herramientas si "*hace clic*" sobre el botón **Nuevo**, **Editar** o **Vista**, usted puede ingresar al visor simple a través del cual se consulta, edita e ingresa los datos personales de los socios, con los siguientes datos:

## Pestaña Datos

|                        |                    | Socios               |              |        |               |
|------------------------|--------------------|----------------------|--------------|--------|---------------|
| 📃 😫 🕐 🚺                |                    |                      |              |        |               |
| Socios                 |                    |                      |              |        | INTERMIX S.A. |
| Datos Varios Familiare | es                 |                      |              |        |               |
| Secuencial :           | 7344               |                      |              |        |               |
| N° Licencia :          | 4463               | Tipo Socio :         | Socio Activo |        |               |
| Tipo Persona :         | Persona Natural    | Estado Civil :       | Casado ( a ) |        | No image data |
| Género :               | Masculino 🖌        | Tipo Sangre :        | 0+           |        |               |
| Tipo Id :              | Cédula 🖌           | N° Id :              | 1707315287   | _      |               |
| Fecha Afiliación :     | 28/03/1991         | Fecha Verificación : | 12/10/2018   |        | ,             |
| Nombre :               | ZAPATA SALAZAR GAL | O FERNANDO           | ,            | _      |               |
| Asociación :           | NO 🔽               |                      |              |        |               |
| Fecha Aviso :          | 27/06/2019         | Estado Afiliación :  | Afiliado     |        |               |
| Fecha Nacimiento :     | 20/11/1962         | Edad :               | 57           |        |               |
| Estado :               | Activo             | Deporte :            | Fútbol       |        |               |
| Ciudad :               | αυπο 🖂             | Delegación :         | Quito        |        |               |
| Email :                | galozapata42@hotma | Teléfono :           | 2653139      |        |               |
| Dir. Ciudad :          | αυπο               | Celular :            | 0999662236   |        |               |
| Dirección :            | AV MALDONADO Y PAS | AJE MARIANO GUERRA S | \$9-368      |        |               |
| Comentario :           |                    |                      |              | ^<br>~ |               |

- Secuencial: Contiene al número asignado de forma automática por el sistema
- Nº Licencia: Contiene el número de licencia que el sistema le asigna automáticamente
- *Tipo socio:* Escoger el tipo de socio:
  - Honoríficos
  - Socio Activo
  - Meritorio 50%
  - Meritorio 0%
  - Socio transeúntes
- Tipo Persona: Escoger el tipo de persona que puede ser:
  - Persona Natural
  - PN-Contabilidad
  - Persona Jurídica
  - Gobierno
- Estado Civil: Escoger el estado civil del socio
- Género: Escoger el género del socio

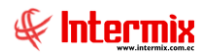

- Tipo Sangre: Escoger el tipo de sangre del catálogo ya definido
- Tipo Id: Escoger el tipo de identificación con el que se va a registrar al socio:
  - RUC
    - Cédula
    - Pasaporte
    - Otro
- Nro. Id: Ingresar el número de identificación del socio
- Fecha Afiliación: Ingresar la fecha de afiliación a la empresa
- Fecha Verificación: Contiene la fecha de ingreso del socio al sistema
- Nombre: Ingresar el nombre completo del socio
- Asociación: Escoger si pertenece o no a alguna asociación, e ingresar el nombre de la asociación.
- Fecha Aviso: Ingresar la fecha de afiliación del socio. Actualizar la fecha de este campo, sólo cuando se actualice el campo: Estado Afiliación (el campo: Estado Afiliación se modifica cuando el socio se desafilia, o fallece).
- Estado Afiliación: Escoger el estado de afiliación del socio:
  - Afiliado
  - Desafiliado
  - Falleció
  - Fecha Nacimiento: Ingresar la fecha de nacimiento del socio
- Edad: Contiene la edad del socio
- Estado: Contiene el estado del socio en el sistema: Activo / Inactivo -
- Deporte: Escoger el deporte que realiza el socio dentro de la empresa
- Ciudad: Escoger la ciudad de nacimiento del socio
- Delegación: Escoger la delegación a la que pertenece el socio
- Email: Ingresar el mail personal del socio
- Teléfono: Ingresar teléfono del domicilio del socio
- Dir. Ciudad: Ingresar ciudad donde vive el socio
- Celular: Ingresar número celular del socio
- Dirección: Îngresar la dirección del domicilio del socio
- Comentario: Ingresar información importante para el usuario referente al socio

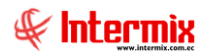

## Pestaña Varios

En esta pantalla, se ingresa la información con respecto al trabajo, estudios y correspondencia del socio:

|                         |                     | Socios                |                     |
|-------------------------|---------------------|-----------------------|---------------------|
| 🔜 😫 🕐 🚺                 |                     |                       |                     |
| Socios                  |                     |                       | INTERMIX S.A        |
| Datos Varios Familiares |                     |                       |                     |
| Trabajo                 |                     |                       |                     |
| Empresa :               | PARTICULAR          | Teléfono :            | 22678543            |
| Cargo :                 | INGENIERO CIVIL     | Fax :                 |                     |
| Dirección :             | IBARRA              | Ciudad :              | αυπο 🖂              |
| Email :                 |                     |                       |                     |
| Estudios                |                     |                       |                     |
| País :                  | ECUADOR 🖌           | Universidad           | UNIVERSIDAD CENTRAL |
| Facultad :              | INGENIERIA CIVIL    | Especialidad :        | ESTRUCTURAS         |
| Estado Título :         | Legal 🖌             | Fecha de Graduación : | 01/01/1991          |
| Comentario :            |                     |                       |                     |
| Correspondencia         | a                   |                       |                     |
| Lugar de Envío :        | Domicilio 🖌         | Casilla :             | 345                 |
| Dirección :             | AV MALDONADO Y PASA | JE MARIANO GUERRA S9- | 368                 |
| Revista :               | Sí 🖌                |                       |                     |
|                         |                     |                       |                     |

#### Trabajo

- Empresa: Ingresar el nombre de la empresa en donde trabaja el socio
- Cargo: Ingresar el cargo que tiene el socio en la empresa que trabaja
- Dirección: Ingresar la dirección de la empresa donde trabaja el socio
- Email: Ingresar el mail del trabajo del socio
- Teléfono: Ingresar el teléfono del trabajo del socio
- Fax: Ingresar el fax del trabajo del socio
- Ciudad: Escoger la ciudad donde trabaja el socio

#### Estudios

- País: Escoger el nombre del país donde estudio el socio
- Universidad: Ingresar el nombre de la universidad donde estudio el socio
- Facultad: Ingresar el nombre de la facultad donde estudio el socio
- Especialidad: Ingresar la especialidad que estudio el socio
- Estado Título: Escoger el estado del título legal o falsificado
- Fecha de Graduación: Ingresar la fecha de graduación
- Comentario: Ingresar información importante para el usuario

#### Correspondencia

- Lugar de Envió: Escoger el lugar donde desea recibir la correspondencia
- Casilla: Ingresar el número de casilla para la correspondencia
- Dirección: Ingresar la dirección donde debe llegar la correspondencia del socio

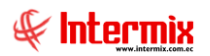

Revista: Registra si el socio recibe o no la revista

#### Pestaña Familiares

En esta pantalla se ingresa información con respecto a los familiares y la póliza del socio:

|          |                  |            |            | Socios             |               |            |      |
|----------|------------------|------------|------------|--------------------|---------------|------------|------|
| ] 🧐      | 2 🕜 🚺            |            |            |                    |               |            |      |
| Socio    | S                |            |            |                    |               | INTER      | RMIX |
| atos ∣Va | arios Familiares |            |            |                    |               |            |      |
|          |                  |            |            |                    |               |            |      |
| -        |                  |            |            |                    |               |            |      |
|          | Nombres          | Apellidos  | Parentesco | Fecha de Na        | Telf. Trabajo | Porcentaje |      |
|          | Mariana          | Ruíz       | Esposo(a)  | 31/12/1959         | -             | 50%        |      |
|          | <u>0.</u>        |            |            |                    |               |            |      |
|          |                  |            |            |                    |               |            |      |
|          |                  |            |            |                    |               |            |      |
|          |                  |            |            |                    |               |            |      |
|          |                  |            |            |                    |               |            |      |
|          |                  |            |            |                    |               |            |      |
|          |                  |            |            |                    |               |            |      |
|          |                  |            |            |                    |               |            |      |
|          |                  |            |            |                    |               |            |      |
|          | Record           | 2 of 2 🕨 🕅 | <          |                    |               | 2          | >    |
| L        |                  |            |            |                    |               |            |      |
|          | Póliza           |            |            |                    |               |            |      |
|          | N° Póliza :      | 2245       |            | Fecha Actualizació | D: 24/01/2010 |            |      |
|          |                  | 2345       |            |                    | 24/01/2019    |            |      |
|          |                  |            |            |                    |               |            |      |
|          |                  |            |            |                    |               |            |      |
|          |                  |            |            |                    |               |            |      |

#### Familiares

- Nombres: Ingresar los nombres de la persona beneficiaria
- Apellidos: Ingresar los apellidos de la persona beneficiaria
- Parentesco: Ingresar el parentesco que tiene con el socio
- Fecha de Nacimiento: Ingresar la fecha de nacimiento de la persona beneficiaria
- Telf. Trabajo: Ingresar el teléfono del trabajo de la persona beneficiaria
- Porcentaje: Ingresar porcentaje que se le asignará de la persona beneficiaria

#### Póliza

- Nº Póliza: Ingresar el número de póliza del seguro que se le asignó al socio
- Fecha Actualización: Ingresar la fecha de cuando se actualiza el nuevo número

#### **Botones** principales

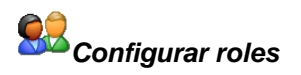

Al "*hacer clic*" en este botón, usted puede definir los diferentes roles que desempeña el generador en la empresa – cliente, proveedor, empleado, etc. –.

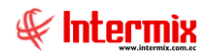

## Socios al día por período

Esta opción, permite consultar los socios que tienen pagado las cuotas a una determinada fecha, se presenta algunas opciones de consulta por fechas, que el usuario puede utilizar de acuerdo a la información que necesite.

Se ingresa a esta opción seleccionando el menú *Administrativo Financiero*, módulo *Socios y cuotas*, "haciendo clic" en la opción *Socios al día por período*, el sistema presenta el siguiente visor múltiple con su respectiva barra de herramientas.

#### Filtro

Normalmente el número de socios con los que se trabaja es extenso, por lo que el sistema presenta un filtro para delimitar la búsqueda, con los siguientes datos:

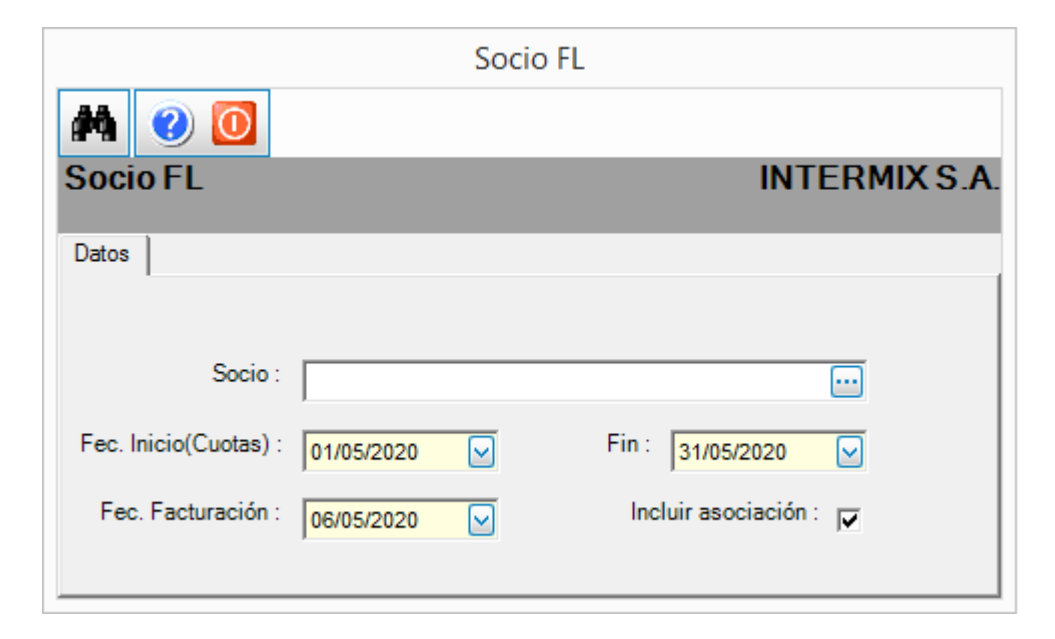

- Socio: Escoger el nombre del socio que desea consultar
- Fec. Inicio (Cuotas): Ingresar la fecha de inicio desde la cual se desea consultar
- Fin: Ingresar la fecha final hasta la cual desea realizar la consulta
- Fec. Facturación: Ingresar la fecha de facturación que desea consultar
- *Incluir asociación:* Dar clic en esta opción, si desea que en la consulta se añada los socios que pertenecen a alguna asociación.

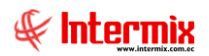

## Visor Múltiple

El visor múltiple, presenta los registros de los socios que salieron en la consulta, con los siguientes datos:

| <del>6</del> 8                 |        |                           |          |        | e-Bizness ® - [Socios             | al día por pe | ríodo]            |                    |        |            |                  |         | - 🗇 🗙            |
|--------------------------------|--------|---------------------------|----------|--------|-----------------------------------|---------------|-------------------|--------------------|--------|------------|------------------|---------|------------------|
| Archivo • Ver • Empresa:       | INTERM | AIX S.A.                  |          | 1      | 0 Aplicación: Consola             | Módulo •      | Favoritos + Venta | na • <u>A</u> yuda | •      |            |                  |         | & Intermix       |
|                                |        |                           |          |        |                                   |               |                   |                    |        |            |                  |         |                  |
| Menú                           |        | ę ×                       |          | 8 6    | - 强 - 🛤 🕜 🔟                       |               |                   |                    |        |            |                  |         |                  |
| Talento Humano 🔇               | So     | ocios y cuotas            | Socio    | ald    | ía por período                    |               |                   |                    |        |            |                  | 1       |                  |
| Parámetros Talento Hu          | ſ      | - Socios                  | 00010.   | , ui c | ia por poriodo                    |               |                   |                    |        |            |                  |         | ITTERIO,         |
| 10                             |        | Socios al día por per     | arid     |        |                                   |               |                   |                    |        |            |                  |         | <u>^</u>         |
| Eicha del empleado             |        |                           | gila     |        |                                   |               |                   |                    |        |            |                  |         | =                |
|                                |        | Cuotas                    | Secuer   | ncial  | Nombres                           | Nro. ID.      | Número Licencia   | Delegación         | Estado | Asociación | Fecha Afiliación | Años AF | Fecha Nacimiento |
| Control de asistenda           | -      | Valor de cuotas           | •        | 81     | ACHIG SUBIA FRANCISCO RODRIGO     | 1703854727    | 3465              | Quito              | Activo | SI         | 08/09/1986       | 34      | 27/04/1954       |
| Nómina de empleados            | L.     | Reportes                  |          | 89     | ACOSTA CHARPANTIER RAUL ERNESTO   | 1701728170    | 299               | Quito              | Activo | NO         | 24/10/1967       | 53      | 27/09/1939       |
|                                |        |                           |          | 97     | ACOSTA JARA VICTOR MANUEL         | 1703518926    | 3237              | Quito              | Activo | NO         | 07/10/1985       | 35      | 15/09/1952       |
| Estructura organizacional      |        |                           |          | 126    | AGUAYO PINTO ALAN XAVIER          | 1707314504    | 5076              | Quito              | Activo | SI         | 23/06/1994       | 26      | 16/05/1965       |
| Paperty codal                  |        |                           |          | 145    | AGUILAR MORA MARIO ARTURO         | 0700859499    | 2499              | Quito              | Activo | NO         | 10/12/1982       | 38      | 24/01/1954       |
| Dieriestal social              |        |                           |          | 167    | AGUIRRE CHASI INES MARIA          | 1712980828    | 6386              | Quito              | Activo | NO         | 06/08/2003       | 17      | 31/01/1975       |
| Capacitación y desarrollo      |        |                           |          | 168    | AGUIRRE CHIMBORAZO LUIS GERARDO   | 1801900984    | 5307              | Quito              | Activo | NO         | 10/10/1995       | 25      | 18/09/1963       |
|                                |        |                           |          | 179    | AGUIRRE MUÑOZ RODRIGO FERNANDO    | 1704695616    | 7066              | Rumiñahui          | Activo | NO         | 12/10/2010       | 10      | 19/05/1956       |
|                                |        |                           |          | 224    | ALBAN CEVALLOS EDUARDO            | 1701724179    | 1044              | Quito              | Activo | NO         | 21/01/1975       | 45      | 14/12/1942       |
|                                |        |                           |          | 230    | ALBÁN JARAMILLO ÁNGEL RODRIGO     | 1707324321    | 4648              | Quito              | Activo | NO         | 09/12/1991       | 29      | 01/08/1962       |
|                                |        |                           |          | 236    | ALBARRACIN CHICAIZA EDISON EFRAIN | 1708746118    | 5134              | Quito              | Activo | NO         | 28/09/1994       | 26      | 25/06/1965       |
|                                |        |                           |          | 264    | ALDAZ REVELO JOSE VENANCIO        | 1701619726    | 1242              | Quito              | Activo | NO         | 04/11/1975       | 45      | 05/06/1945       |
|                                |        |                           |          | 279    | ALMEIDA ANGO WILSON GUSTAVO       | 1706488119    | 4547              | Quito              | Activo | SI         | 27/06/1991       | 29      | 12/05/1962       |
|                                |        |                           |          | 306    | ALMEIDA RODRIGUEZ LAERCIO VICENTE | 1701763110    | 3215              | Quito              | Activo | SI         | 13/11/1985       | 35      | 31/12/1934       |
|                                |        |                           |          | 312    | ALMEIDA TERAN OSCAR IVAN          | 0400919809    | 5358              | Quito              | Activo | NO         | 29/02/1996       | 24      | 01/01/1971       |
| Consola                        |        |                           |          | 326    | ALOMOTO CASTRO MARIO FABIAN       | 1707606990    | 5295              | Quito              | Activo | NO         | 08/09/1995       | 25      | 03/08/1963       |
|                                |        |                           |          | 344    | ALTUNA AGUILERA NANCY XIMENA      | 1704773934    | 3413              | Rumiñahui          | Activo | NO         | 18/02/1986       | 34      | 24/07/1956       |
| Adm. Financiero                |        |                           |          | 352    | ALVARADO CALLE HERNAN CORNELIO    | 0100042290    | 1520              | Quito              | Activo | NO         | 16/05/1977       | 43      | 04/12/1946       |
| <u> </u>                       |        |                           |          | 364    | ALVARADO SANTIN ANGEL MEDARDO     | 1707264717    | 5348              | Quito              | Activo | NO         | 16/02/1996       | 24      | 14/05/1963       |
| Calento Humano                 |        |                           |          | 365    | ALVARADO ZAMBRANO HERNAN ALEXIS   | 1711623445    | 6363              | Quito              | Activo | NO         | 25/06/2003       | 17      | 25/11/1976       |
|                                |        |                           |          | 381    | ALVAREZ MEJIA BYRON RUBEN         | 1705252441    | 2844              | Quito              | Activo | SI         | 24/05/1984       | 36      | 15/12/1957       |
| ×                              |        |                           | Tota     | al=527 |                                   |               |                   |                    |        |            |                  |         | ~                |
| Ľ                              |        |                           | He 44 4  | Reco   | rd 1 of 527 🕨 🕬 🛩 <               |               |                   |                    |        |            |                  |         | >                |
| Intermix // Administrador Inte | rmix ( | 06/05/2020 20:28 Servidor | PC-TOSHI | BA\IN  | FERMIX / ebiznessCICP             |               |                   |                    |        |            |                  |         |                  |

- Secuencial: Contiene de forma automática, el número asignado por el sistema
- Nombres: Contiene el nombre completo del socio
- Nro. ID.: Contiene el número de identificación del socio
- Número Licencia: Contiene el número de licencia del socio
- Delegación: Contiene el nombre de la delegación a la que pertenece el socio
- Estado: Contiene el estado del socio Activo / Inactivo -
- Asociación: Indica si el socio pertenece o no a una asociación
- Fecha Afiliación: Contiene la fecha de afiliación del socio
- Años AF: Contiene el número de años de afiliación del socio
- Fecha Nacimiento: Contiene la fecha de nacimiento del socio
- Mes Ult. Pago: Contiene la fecha del último pago realizado por el socio

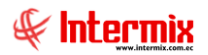

## Cuotas

Esta opción, permite registrar las cuotas realizadas por los socios que pueden ser: condonar deudas, cobrar cuotas normales y cobrar cuotas extras; generando su respectiva factura y continuar con el procedimiento como una venta normal. Si el socio presenta un retraso en el pago de sus cuotas, el sistema automáticamente va generando cada mes el pago acumulado hasta que sea cubierto en su totalidad.

Se ingresa a esta opción, seleccionando el menú *Administrativo Financiero*, el módulo *Socios y cuotas*, "haciendo clic" en la opción *Cuotas*, el sistema presenta el siguiente visor múltiple con su respectiva barra de herramientas.

#### Filtro

Normalmente el número de cuotas de los socios, con los que se trabaja es extenso, por lo tanto, el sistema presenta un filtro para delimitar la búsqueda con los siguientes datos:

|               | Busca Cuotas          |                |
|---------------|-----------------------|----------------|
| M 🕐 🚺         |                       |                |
| Busca Cuotas  |                       | INTERMIX S.A.  |
| Datos         |                       |                |
|               |                       |                |
| O Todos       |                       |                |
| ◯ N° Id       |                       |                |
| O Socio       |                       | ····           |
| Tipo Socio    | Meritorio 50%         |                |
| 🔘 Tipo Cuota  |                       |                |
| Factura       |                       |                |
| Fec. Inicio : | 06/04/2020 Y Fec. Fin | : 06/05/2020 🖌 |
|               |                       |                |

- Todos: Escoger esta opción si desea sacar todas las cuotas pagadas
- N° Id: Ingresar el número de identificación por el cual desea consultar
- Socio: Escoger el nombre del socio que desea consultar
- Tipo Socio: Escoger el tipo de socio del que desea consultar
- *Tipo Cuota:* Escoger el tipo de cuota que desea consultar:
- Condonación de deuda
  - Normal
  - Extra
- Factura: Ingresar el número de factura del socio
- Fec. Inicio: Ingresar la fecha de inicio desde la cual se desea consultar
- Fec. Fin: Ingresar la fecha final hasta la cual desea realizar la consulta

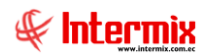

## Visor Múltiple

El visor múltiple, nos indica las cuotas pagadas por los socios. La presente pantalla indica la siguiente información:

| <b>B</b>                       |              |                      |       |           |              |           | e-Bizr     | iess ® - [Cuotas]                 |                      |             |          |            |             | -            | o ×          |
|--------------------------------|--------------|----------------------|-------|-----------|--------------|-----------|------------|-----------------------------------|----------------------|-------------|----------|------------|-------------|--------------|--------------|
| Archivo - Ver - Empresa:       |              |                      |       |           | 0 Aplic      | cación: C | onsola     | Módulo - Favoritos - Ve           | ntana + <u>A</u> yud | la 🕶        |          |            |             | 4            | C LL         |
|                                |              |                      |       |           |              |           |            |                                   |                      |             |          |            |             | 4            | \$ III.ETIIK |
| Menú                           |              | ₽×                   | 125   |           |              | - 1°2)    | 88 Ø       |                                   |                      |             |          |            |             |              |              |
| Talento Humano                 | Socios y a   | intas                |       |           | 8 📖 🖻        | 9. •      |            |                                   |                      |             |          |            |             |              |              |
| Parámetros Talento Hu          | Si           | ocios                | Cuo   | otas      |              |           |            |                                   |                      |             |          |            |             | INTER        | MIX S.A      |
|                                | 🔬 Si         | ocios al día por per | arid  |           |              |           |            |                                   |                      |             |          |            |             |              | <u>^</u>     |
| Ficha del empleado             |              | uotas                |       | a constal | The Costs    | Tree TD   | No. 10     | Manhar                            | Fac Fadalda          | Tree Courts | Malaa    | 14         | Description | Max. Unsueda |              |
| Control de asistencia          |              | alar da quetas       |       | 49053     | Meritorio 5  | Cédula    | 0400363016 | ANGULO SANTACRUZ LUIS ERNESTO     | 09/04/2020           | Normal      | 8 000000 | 01/03/2020 | Description | 1503         | 74/07/1      |
|                                |              | alor de cuoras       | Ľ-    | 49109     | Meritorio 5  | Cédula    | 1703149359 | MALDONADO TOMSICH OTTO ALE JANDRO | 14/04/2020           | Normal      | 8.000000 | 01/02/2020 |             | 1450         | 22/10/1      |
| Nómina de empleados            | R            | eportes              |       | 49110     | Meritorio 5  | Cédula    | 1703149359 | MALDONADO TOMSICH OTTO ALEJANDRO  | 14/04/2020           | Normal      | 8.000000 | 01/03/2020 |             | 1450         | 22/10/1      |
| Estructura organizacional      |              |                      |       | 49111     | Meritorio 5  | Cédula    | 1703149359 | MALDONADO TOMSICH OTTO ALEJANDRO  | 14/04/2020           | Normal      | 8,000000 | 01/04/2020 |             | 1450         | 22/10/1      |
|                                |              |                      |       | 49112     | Meritorio 5  | Cédula    | 1703149359 | MALDONADO TOMSICH OTTO ALEJANDRO  | 14/04/2020           | Normal      | 8,000000 | 01/05/2020 |             | 1450         | 22/10/1      |
| 😥 Bienestar social             |              |                      |       | 49113     | Meritorio 5  | Cédula    | 1703149359 | MALDONADO TOMSICH OTTO ALEJANDRO  | 14/04/2020           | Normal      | 8,000000 | 01/06/2020 |             | 1450         | 22/10/1      |
| Capacitación y desarrollo      |              |                      |       | 49114     | Meritorio 5  | Cédula    | 1703149359 | MALDONADO TOMSICH OTTO ALEJANDRO  | 14/04/2020           | Normal      | 8,000000 | 01/07/2020 |             | 1450         | 22/10/1      |
|                                |              |                      |       | 49115     | Meritorio 5  | Cédula    | 1703149359 | MALDONADO TOMSICH OTTO ALEJANDRO  | 14/04/2020           | Normal      | 8,000000 | 01/08/2020 |             | 1450         | 22/10/1      |
|                                |              |                      |       | 49116     | Meritorio 5  | Cédula    | 1703149359 | MALDONADO TOMSICH OTTO ALEJANDRO  | 14/04/2020           | Normal      | 8,000000 | 01/09/2020 |             | 1450         | 22/10/1      |
|                                |              |                      |       | 49117     | Meritorio 5  | Cédula    | 1703149359 | MALDONADO TOMSICH OTTO ALEJANDRO  | 14/04/2020           | Normal      | 8,000000 | 01/10/2020 |             | 1450         | 22/10/1      |
|                                |              |                      |       | 49118     | Meritorio 5  | Cédula    | 1703149359 | MALDONADO TOMSICH OTTO ALEJANDRO  | 14/04/2020           | Normal      | 8,000000 | 01/11/2020 |             | 1450         | 22/10/1      |
|                                |              |                      |       | 49119     | Meritorio 5  | Cédula    | 1703149359 | MALDONADO TOMSICH OTTO ALEJANDRO  | 14/04/2020           | Normal      | 8,000000 | 01/12/2020 |             | 1450         | 22/10/1      |
|                                |              |                      |       | 49122     | Meritorio 5  | Cédula    | 1703182483 | FERNANDEZ PORTILLA JOSE LEONARDO  | 14/04/2020           | Normal      | 8,000000 | 01/01/2020 |             | 1423         | 06/08/1      |
|                                |              |                      |       | 49123     | Meritorio 5  | Cédula    | 1703182483 | FERNANDEZ PORTILLA JOSE LEONARDO  | 14/04/2020           | Normal      | 8,000000 | 01/02/2020 |             | 1423         | 06/08/1      |
|                                |              |                      |       | 49124     | Meritorio 5  | Cédula    | 1703182483 | FERNANDEZ PORTILLA JOSE LEONARDO  | 14/04/2020           | Normal      | 8,000000 | 01/03/2020 |             | 1423         | 06/08/1      |
| Consola Consola                |              |                      |       | 49125     | Meritorio 5  | Cédula    | 1703182483 | FERNANDEZ PORTILLA JOSE LEONARDO  | 14/04/2020           | Normal      | 8,000000 | 01/04/2020 |             | 1423         | 06/08/1      |
|                                |              |                      |       | 49126     | Meritorio 5  | Cédula    | 1703182483 | FERNANDEZ PORTILLA JOSE LEONARDO  | 14/04/2020           | Normal      | 8,000000 | 01/05/2020 |             | 1423         | 06/08/1      |
| Adm. Financiero                |              |                      |       | 49127     | Meritorio 5  | Cédula    | 1703182483 | FERNANDEZ PORTILLA JOSE LEONARDO  | 14/04/2020           | Normal      | 8,000000 | 01/06/2020 |             | 1423         | 06/08/1      |
|                                |              |                      |       | 49128     | Meritorio 5  | Cédula    | 1703182483 | FERNANDEZ PORTILLA JOSE LEONARDO  | 14/04/2020           | Normal      | 8,000000 | 01/07/2020 |             | 1423         | 06/08/1      |
| Talento Humano                 |              |                      |       | 49129     | Meritorio 5  | Cédula    | 1703182483 | FERNANDEZ PORTILLA JOSE LEONARDO  | 14/04/2020           | Normal      | 8,000000 | 01/08/2020 |             | 1423         | 06/08/1      |
|                                |              |                      |       | 49130     | Meritorio 5  | Cédula    | 1703182483 | FERNANDEZ PORTILLA JOSE LEONARDO  | 14/04/2020           | Normal      | 8,000000 | 01/09/2020 |             | 1423         | 06/08/1      |
| *                              |              |                      |       | Total=72  |              |           |            |                                   |                      |             |          |            |             |              | ~            |
|                                |              |                      | H4 44 | Recor     | d 1 of 72 💽  | IMM ~     | <          |                                   |                      |             |          |            |             |              | >            |
| Intermix // Administrador Inte | rmix 06/05/2 | 020 10:11 Servidor:  | PC-TO | SHIBA\INT | FERMIX / ebi | znessCICP |            |                                   |                      |             |          |            |             |              |              |

- Secuencial: Contiene al número asignado de forma automática por el sistema
- Tipo socio: Contiene el tipo de socio
- Tipo ID.: Contiene el tipo de identificación del socio
- Nro. ID.: Contiene el número de identificación del socio
- Nombres: Contiene el nombre completo del socio
- Fec. Emisión: Presenta la fecha de emisión del socio
- Tipo Cuota: Contiene el tipo de cuota que se generó
- Valor: Contiene el valor de la cuota
- Mes: Contiene la fecha a la que corresponde la cuota
- Descripción: Contiene información respeto a la cuota
- Nro. Licencia: Contiene el número de licencia del socio
- Fecha Afiliación: Presenta la fecha de afiliación del socio
- Teléfono: Contiene el número de teléfono del socio
- Estado: Contiene el estado de la cuota
- Usuario: Contiene el nombre del usuario que emitió la cuota

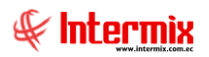

## Visor Simple

Desde la barra de herramientas, si "*hace clic*" sobre el botón *Nuevo*, usted puede ingresar al visor simple y emitir las cuotas de los socios con los siguientes datos:

|             |                     | Cuotas         |                       |        |
|-------------|---------------------|----------------|-----------------------|--------|
|             | 0 🚺                 |                |                       |        |
| Cuotas      |                     |                | INTE                  | RMIX S |
| Datos       |                     |                |                       |        |
| I           |                     |                |                       |        |
| Secuencia   | l:                  | N° Lio         | encia : 692           |        |
| N° lo       | i: 0100317940       | Tipo           | Socio : Meritorio 50% |        |
| Nombres     |                     |                | ,                     |        |
| Nombres     | · TORRES ESPINOZA M | IILTON RODRIGO |                       | ····   |
| Fecha Desde | : 01/08/2020 🔽      | Fecha          | Hasta : 31/12/2020    |        |
| Tipo Cuota  | : Normal 🖂          |                | Todo: 🔲               |        |
|             | ,                   |                |                       |        |
| Secuencial  | Тіро                | Valor          | Mes                   |        |
| I O         | Normal              | 8,00           | 01/08/2020            |        |
| 1           | Normal              | 8,00           | 01/09/2020            |        |
| 2           | Normal              | 8,00           | 01/10/2020            |        |
| 3           | Normal              | 8,00           | 01/11/2020            |        |
| 4           | Normal              | 8,00           | 01/12/2020            |        |
|             |                     |                |                       |        |
|             |                     |                |                       |        |
|             |                     |                |                       |        |
|             |                     |                |                       | [.     |
| Record 1 of | 5 • • •             |                |                       | >      |
|             |                     | Total          | por Pagar :           | 40,00  |
|             |                     | Total Sele     | eccionado :           | 8,00   |
|             |                     |                | ,                     |        |

#### Cabecera

- Secuencial: Contiene al número asignado de forma automática por el sistema
- Nº Licencia: Contiene el número de licencia del socio
- N° Id: Contiene el número de identificación del socio
- Tipo Socio: Contiene el tipo de clasificación con la que cuenta el socio
- Nombres: Ingresar el nombre completo del socio
- Fecha Desde: Contiene la fecha de la primera cuota a pagar
- Fecha Hasta: Contiene la fecha final de la última cuota a pagar
- Tipo de cuota: Contiene el tipo de cuota

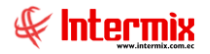

- Extra: Cuota que tiene que cancelar el socio como un valor adicional
- Normal: Cuota que tiene que cancelar el socio dentro de un periodo autorizado
- Condonación de deuda: Es el valor que deberá cancelar el socio por la deuda que presentaba hasta antes del año en curso.
- *Todo:* Opción que el usuario puede marcar, cuando el socio va a cancelar el valor de todas las cuotas.

#### Detalle

- Secuencial: Contiene el número de la cuota asignado automáticamente por el sistema
- *Tipo:* Contiene el tipo de la cuota del socio
- Valor: Contiene el valor que debe cancelar el socio por cada cuota
- Mes: Contiene la fecha a la que corresponde cada cuota
- *Estado:* Campo donde el usuario puede seleccionar la cuota a pagar, de forma ordenada desde la más antigua.
- Total por Pagar: Contiene el valor total de la deuda a pagar
- Total Seleccionado: Contiene el valor total de las cuotas a pagar

#### **Botones principales**

## Condonar deuda

Al "hacer clic" en este botón, el usuario puede condonar la deuda de las cuotas de los socios

# Grabar

Al "hacer clic" en este botón, el usuario graba las cuotas cobradas listas para emitir la factura

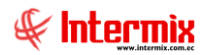

## Valor de Cuotas

Esta opción permite registrar el valor de las cuotas que deben ser canceladas por los socios

Se ingresa a esta opción, seleccionando el menú *Administrativo Financiero*, módulo *Socios y cuotas*, "haciendo clic" en la opción *Valor de Cuotas*, el sistema presenta el siguiente visor múltiple con su respectiva barra de herramientas.

### Visor Múltiple

En esta pantalla se puede visualizar los valores de las cuotas correspondientes a los socios, relacionados con la empresa.

|                                 |        |                          |     |            |                | 6            | e-Bizness (  | 9 - [Valor | Cuota]             |                      |                |                           |     | - 🗇 🗙      |
|---------------------------------|--------|--------------------------|-----|------------|----------------|--------------|--------------|------------|--------------------|----------------------|----------------|---------------------------|-----|------------|
| Archivo - Ver - Empresa:        |        |                          |     | <u> </u>   | 0 Aplica       | ación: Cons  | ola          | M M        | ódulo <del>-</del> | Favoritos - Ventan   | a• <u>A</u> yu | da -                      |     | 🖗 Intermix |
|                                 |        |                          |     |            |                |              |              |            |                    |                      |                |                           |     | 1          |
| Menú                            |        | Ť×                       | P   | ) 🛒 🖾      |                | 1 🖬 - 🚺      | 5- <b>86</b> | 0          |                    |                      |                |                           |     |            |
| Talento Humano 🔇                | Soci   | ios y cuotas             | V   | alor Cuot  | a              |              |              |            |                    |                      |                |                           | IN. |            |
| Parámetros Talento Hu           |        | Socios                   |     |            | -              |              |              |            |                    |                      |                |                           |     | LTT IN COM |
| AA                              |        | 🧟 Socios al día por per  | qri | d          |                |              |              |            |                    |                      |                |                           |     | <u>^</u>   |
| Ficha del empleado              |        | Cuotas                   | h   | Secuencial | Tino Quota     | Tino Socio   | Fec. Inicio  | Fac. Fin   | Valor              | Comentario           | Fetado         | Unuario                   |     |            |
| Control de asistencia           |        | Valor de cuotas          | H   | 22         | Normal         | Socio Activo | 01/07/1999   | 30/12/1999 | 1.20               | Concinano            | Activa         | Darwin Cangas             |     |            |
| Némine de semine des            |        |                          | E   | 23         | Normal         | Socio Activo | 01/01/2001   | 31/12/2001 | 2,50               |                      | Activa         | Darwin Cangas             |     |            |
| hand Nomina de empleados        |        | Reportes                 |     | 24         | Normal         | Socio Activo | 01/01/2002   | 01/03/2009 | 5,00               |                      | Activa         | Darwin Cangas             |     |            |
| Estructura organizacional       |        |                          |     | 25         | Normal         | Meritorio 5  | 01/01/2017   | 31/12/2017 | 8,00               | Meritorio 50 %       | Activa         | Darwin Cangas             |     |            |
| Fak as a state                  |        |                          |     | 26         | Normal         | Meritorio 5  | 01/01/2016   | 31/12/2016 | 8,00               | meritorio 50 \$ 2016 | Activa         | Darwin Cangas             |     |            |
| 😂 Bienestar social              |        |                          |     | 27         | Normal         | Socio Activo | 01/04/2009   | 31/12/2011 | 10,00              | Cuota 2009 -2011     | Activa         | Darwin Cangas             |     |            |
| Capacitación y desarrollo       |        |                          |     | 28         | Normal         | Socio Activo | 01/01/2012   | 31/12/2014 | 12,00              | cuopta de 2012 -2014 | Activa         | Darwin Cangas             |     |            |
|                                 |        |                          |     | 29         | Normal         | Socio Activo | 01/01/2015   | 31/12/2015 | 16,00              | cuotas 2015          | Activa         | Darwin Cangas             |     |            |
|                                 |        |                          |     | 30         | Normal         | Meritorio 5  | 01/01/2015   | 31/12/2015 | 8,00               |                      | Activa         | Darwin Cangas             |     |            |
|                                 |        |                          |     | 31         | Normal         | Meritorio 5  | 01/01/2014   | 31/12/2014 | 8,00               |                      | Activa         | Darwin Cangas             |     |            |
|                                 |        |                          |     | 32         | Condonació     | Meritorio 5  | 01/01/2018   | 31/12/2018 | 8,00               | Condonacion          | Activa         | Belen Bastidas            |     |            |
|                                 |        |                          |     | 33         | Normal         | Meritorio 5  | 01/01/2018   | 31/12/2018 | 8,00               | 50%                  | Activa         | Darwin Cangas             |     |            |
|                                 |        |                          |     | 34         | Normal         | Socio Activo | 01/01/2018   | 31/12/2018 | 16,00              |                      | Activa         | Darwin Cangas             |     |            |
|                                 |        |                          |     | 35         | Condonació     | Meritorio 0% | 31/01/2018   | 31/01/2018 | 48,00              |                      | Activa         | Belen Bastidas            |     | _          |
|                                 |        |                          |     | 36         | Condonació     | Socio Activo | 01/01/2018   | 31/12/2018 | 48,00              |                      | Activa         | Belen Bastidas            |     |            |
| Consola                         |        |                          |     | 37         | Normal         | Socio Activo | 01/01/2019   | 31/12/2019 | 16,00              |                      | Activa         | VERONICA LLUMIQUINGA      |     |            |
| -0                              |        |                          |     | 38         | Normal         | Meritorio 5  | 01/01/2019   | 31/12/2019 | 8,00               | 50%                  | Activa         | VERONICA LLUMIQUINGA      |     |            |
| Adm. Financiero                 |        |                          |     | 39         | Condonació     | Meritorio 5  | 01/01/2019   | 31/12/2019 | 48,00              |                      | Activa         | Belen Bastidas            |     |            |
|                                 |        |                          |     | 40         | Condonació     | Socio Activo | 01/01/2019   | 31/12/2019 | 48,00              |                      | Activa         | Belen Bastidas            |     |            |
| Rento Humano                    |        |                          |     | 41         | Normal         | Socio Activo | 01/01/2020   | 31/12/2020 | 16,00              |                      | Activa         | Viviana Valenzuela Cedeño |     |            |
|                                 |        |                          |     | 42         | Normal         | Meritorio 5  | 01/01/2020   | 31/12/2020 | 8,00               | 50%                  | Activa         | Viviana Valenzuela Cedeño |     |            |
| 8                               |        |                          |     | Total=44   |                |              |              |            |                    |                      |                |                           |     | ~          |
|                                 |        |                          | 144 | Recor      | d 1 of 44 💽    | ₩₩~ <        |              |            |                    |                      |                |                           |     |            |
| Intermix // Administrador Inter | mix 06 | 5/05/2020 15:42 Servidor | PC- | TOSHIBA\IN | TERMIX / ebizi | nessCICP     |              |            |                    |                      |                |                           |     |            |

- Secuencial: Contiene el secuencial del valor de la cuota, asignado automáticamente por el sistema.
- Tipo Cuota: Contiene el tipo de la cuota del socio
- Tipo Socio: Contiene el tipo de socio
- Fec. Inicio: Contiene la fecha de inicio de la vigencia del valor de la cuota a pagar
- Fec. Fin: Contiene la fecha final de la vigencia del valor de la cuota
- Valor: Contiene el valor de la cuota
- Comentario: Contiene información referente a la nueva cuota
- Estado: Contiene el estado de la cuota
- Usuario: Contiene el nombre de la persona que registra la cuota

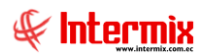

## Visor Simple

Desde la barra de herramientas, si "*hace clic*" sobre el botón *Nuevo*, usted puede ingresar al visor simple y registrar la nueva cuota con los siguientes datos:

|                | Valo                   | or Cuota     |                             |          |
|----------------|------------------------|--------------|-----------------------------|----------|
| ▲ 🗌 📀          |                        |              |                             |          |
| Valor Cuot     | а                      |              | INTERN                      | MIX S.A. |
| Datos          |                        |              |                             |          |
| Secuencial :   | 44                     |              |                             |          |
| Тіро           | Condonaci 🔽            | Tipo Socio : | Meritorio 50 🔽              |          |
| Estado :       | Activa 🔽               | Valor :      | 48,00                       |          |
| Fecha Inicio : | 01/01/2020             | Fecha Fin :  | 31/12/2020                  |          |
| Producto :     | Cuota Socios           |              |                             |          |
| Comentario :   | Cuota condonación 2020 |              | <ul><li></li><li></li></ul> |          |
|                |                        |              |                             |          |

- Secuencial: Contiene al número asignado por el sistema de forma automática
  - Tipo: Escoger el tipo de la cuota que se va a crear
    - Normal: Cuota que debe cancelar el socio dentro de un periodo autorizado
    - Extra: Cuota que debe cancelar el socio como un valor adicional
    - Condonación de deuda: Es el valor que deberá cancelar el socio por la deuda que presentaba hasta antes del año en curso.
- Tipo socio: Escoger el tipo de socio para esta cuota
- Estado: Contiene el estado del valor de la cuota
- Valor: Ingresar el valor asignado a la cuota
- Fecha Inicio: Se registra la fecha de inicio de vigencia del valor de la cuota
- Fecha Fin: Se registra la fecha fin de la vigencia del valor de la cuota
- *Producto:* Ingresar el nombre del producto al que está vinculada la cuota, para la facturación.
- Comentario: Contiene una descripción de la nueva cuota

#### **Botones principales**

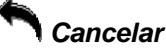

Al "hacer clic" en este botón, el sistema cancela la información ingresada en la pantalla, y no graba la nueva cuota.

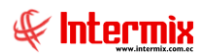

## **Reportes**

Esta opción presenta los reportes que tiene el módulo.

Se ingresa a esta opción, seleccionando el menú **Administrativo,** módulo **Socios y cuotas,** "haciendo clic" en la opción **Reportes,** el sistema presenta el siguiente visor múltiple con su respectiva barra de herramientas:

## Visor Múltiple

En esta pantalla se puede visualizar los reportes que tiene el módulo:

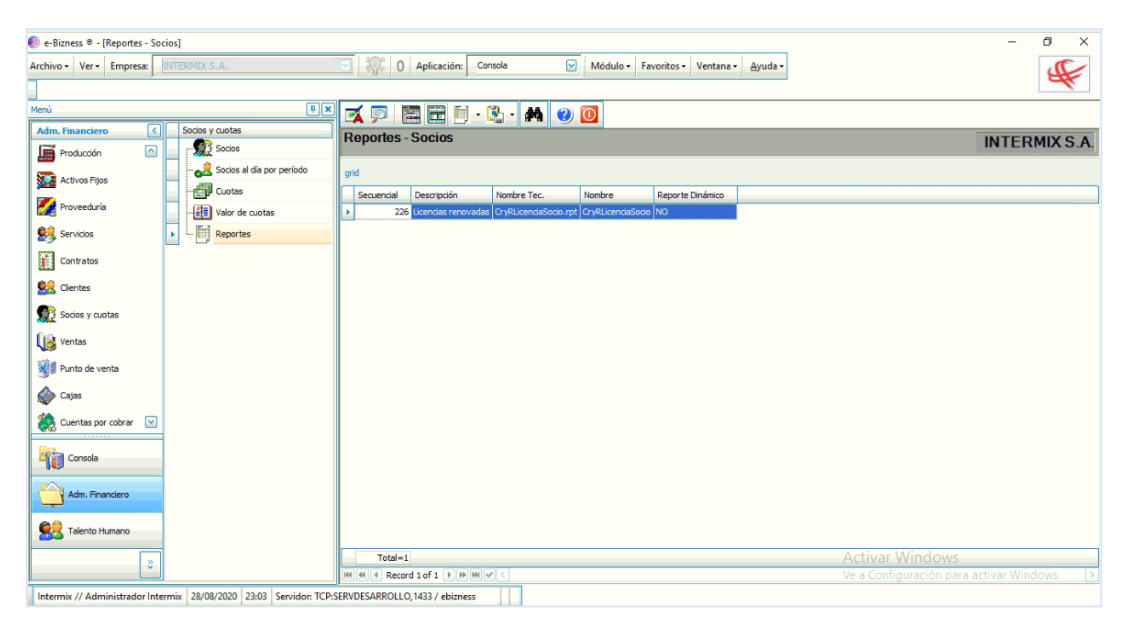

## Licencias renovadas

Este reporte presenta al usuario, las licencias renovadas de los socios, en una determinada fecha.

#### Filtro

El sistema presente el siguiente filtro, para delimitar la búsqueda con los siguientes datos:

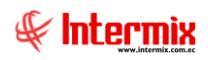

|               | S          | Socios FL.        |            |          |
|---------------|------------|-------------------|------------|----------|
| M 🕐 🚺         |            |                   |            |          |
| Socios FL.    |            |                   | INTER      | MIX S.A. |
| Datos         |            |                   |            |          |
| Socio :       |            |                   |            |          |
| Fec. Emisión: | 01/12/2020 | jec. Emisión fin: | 06/05/2020 |          |
|               |            |                   |            |          |

- Socio: Ingresar el nombre del socio del que se quiere consultar
- Fec. Emisión: Ingresar la fecha de inicio desde donde se desea realizar la consulta
- Fec. Emisión fin: Ingresar la fecha final hasta donde se desea realizar la consulta

El siguiente reporte presenta el detalle de las licencias renovadas con los siguientes datos: El número de licencia del socio, el número de identificación del socio, el nombre completo del socio, fecha de emisión de la factura con su número, valor y una descripción de la factura.

| ortes                                                                                                    |                                                                                                    |                                                                                                    |                                                                                                    |                                                                                                    |                                                                                                    |                                                                                                    |                  |
|----------------------------------------------------------------------------------------------------|----------------------------------------------------------------------------------------------------|----------------------------------------------------------------------------------------------------|----------------------------------------------------------------------------------------------------|----------------------------------------------------------------------------------------------------|----------------------------------------------------------------------------------------------------|----------------------------------------------------------------------------------------------------|------------------|
|                                                                                                    |                                                                                                    |                                                                                                    |                                                                                                    |                                                                                                    |                                                                                                    | 1                                                                                                    |                  |
| a 🖪 🕜                                                                                                    |                                                                                                    | ▶ H [1                                                                                                    | /1 68 @                                                                                                    | Ð -                                                                                                    |                                                                                                    | 5                                                                                                    | SAP CRYSTAL REPO |
| principal                                                                                                    | _                                                                                                    |                                                                                                    |                                                                                                    |                                                                                                    |                                                                                                    |                                                                                                    |                  |
|                                                                                                    |                                                                                                    |                                                                                                    |                                                                                                    |                                                                                                    |                                                                                                    |                                                                                                    |                  |
|                                                                                                    |                                                                                                    | Licencio                                                                                                    | as renova                                                                                                    | adas                                                                                                    |                                                                                                    |                                                                                                    | F                |
|                                                                                                    |                                                                                                    |                                                                                                    |                                                                                                    |                                                                                                    |                                                                                                    | a                                                                                                    | *                |
|                                                                                                    |                                                                                                    |                                                                                                    |                                                                                                    |                                                                                                    |                                                                                                    | INTE                                                                                                    | ERMIX S.A        |
|                                                                                                    |                                                                                                    | Fec. Emisión : 01/01,                                                                                                    | /2020 HAS                                                                                                    | TA :28/08/2020                                                                                                    |                                                                                                    | 179                                                                                                    | 1753291001       |
|                                                                                                    |                                                                                                    |                                                                                                    |                                                                                                    |                                                                                                    |                                                                                                    |                                                                                                    |                  |
| Nro Nro. Lic. Nro. ID.                                                                                                    | Socio Fec. Emisión Nro Factura.                                                                                                    |                                                                                                    |                                                                                                    | Valor                                                                                                    | Valor Descripción                                                                                                    |                                                                                                    |                  |
|                                                                                                    |                                                                                                    |                                                                                                    |                                                                                                    |                                                                                                    | TUILUI                                                                                                    | o vero paran                                                                                                    |                  |
| 1 3497                                                                                                    | 1706364815                                                                                                    | ESPINOZA ROMERO GALO DANIEL                                                                                                    | 23/01/2020                                                                                                    | 001003-000007999                                                                                                    | 48,00                                                                                                    | Cuotas condonadas de: 01/01/1990 0:00                                                                                                    |                  |
| 1 3497<br>2 4165                                                                                                    | 1706364815<br>1703559383                                                                                                    | ESPINOZA ROMERO GALO DANIEL<br>ROMERO DE LA TORRE LUIS ALFO                                                                                                    | 23/01/2020<br>107/01/2020                                                                                                    | 001003-000007999<br>001003-000007672                                                                                                    | 48,00<br>48,00                                                                                                    | Cuotas condonadas de: 01/01/1990 0:00<br>Cuotas condonadas de: 01/02/1990 a 01                                                                                                    |                  |
| 1 3497<br>2 4165<br>3 4754                                                                                                    | 1706364815<br>1703559383<br>0400606661                                                                                                    | ESPINOZA ROMERO GALO DANIEL<br>ROMERO DE LA TORRE LUIS ALFO<br>CHANGUAN MONTENEGRO JOSE H                                                                                                    | 23/01/2020<br>*07/01/2020<br>*15/01/2020                                                                                                    | 001003-000007999<br>001003-000007672<br>001003-000007835                                                                                                    | 48,00<br>48,00<br>48,00                                                                                                    | Cuotas condonadas de: 01/01/1990 0:00<br>Cuotas condonadas de: 01/02/1990 a 01<br>Cuotas condonadas de: 01/07/1992 a 01                                                                                                    |                  |
| 1 3497<br>2 4165<br>3 4754<br>4 6617                                                                                                    | 1706364815<br>1703669383<br>0400606661<br>1704940939                                                                                                    | ESPINOZA ROMERO GALO DANIEL<br>ROMERO DE LA TORRE LUIS ALFO<br>CHANGUAN MONTENEGRO JOSE H<br>REINOSO SOLA JUAN ARNULFO                                                                                                    | 23/01/2020<br>107/01/2020<br>15/01/2020<br>17/01/2020                                                                                                    | 001003-000007999<br>001003-000007672<br>001003-000007835<br>001003-000007866                                                                                                    | 48,00<br>48,00<br>48,00<br>48,00                                                                                                    | Cuotas condonadas de: 01/01/1990 0:00<br>Cuotas condonadas de: 01/02/1990 a 01<br>Cuotas condonadas de: 01/02/1990 a 01<br>Cuotas condonadas de: 01/07/1992 a 01                                                                                                    |                  |
| 1 3497<br>2 4165<br>3 4754<br>4 6617<br>5 3349                                                                                                    | 1706364815<br>1703659383<br>0400606661<br>1704940939<br>1704499498                                                                                                    | ESPINOZA ROMERO GALO DANIEL<br>ROMERO DE LA TORRE LUIS ALFO<br>CHANGUAN MONTENEGRO JOSE H<br>REINOSO SOLA JUAN ARNULFO<br>PUGAEFRAINALFREDO                                                                                                    | 23/01/2020<br>07/01/2020<br>15/01/2020<br>17/01/2020<br>18/01/2020                                                                                                    | 001003-000007999<br>001003-000007672<br>001003-000007835<br>001003-000007866<br>003002-000000112                                                                                                    | 48,00<br>48,00<br>48,00<br>48,00<br>48,00                                                                                                    | Cuotas condonadas de: 01/01/1990 0:00<br>Cuotas condonadas de: 01/02/1990 a 01<br>Cuotas condonadas de: 01/07/1992 a 01<br>Cuotas condonadas de: 01/07/1992 a 01<br>Cuotas condonadas de: 01/01/2015 a 01                                                                                                    |                  |
| 1 3497<br>2 4165<br>3 4754<br>4 6617<br>5 3349<br>6 7128                                                                                                    | 1706364815<br>1703559383<br>0400606661<br>1704940839<br>1704499498<br>1702891496                                                                                                    | ESPINOZA ROMERO GALO DANIEL<br>ROMERO DE LA TORRE LUIS ALFO<br>CHANGUAN MONTENEGRO JOSE H<br>REINOSO SOLA JUAN ARNULFO<br>PUGA EFRAIN ALFREDO<br>PUGA GALLARDO RODRIGO EFRAI                                                                                                    | 23/01/2020<br>107/01/2020<br>15/01/2020<br>17/01/2020<br>18/01/2020<br>18/01/2020                                                                                                    | 001003-000007999<br>001003-000007672<br>001003-000007635<br>001003-000007866<br>003002-000000112<br>003002-000000114                                                                                                    | 48,00<br>48,00<br>48,00<br>48,00<br>48,00<br>48,00                                                                                                    | Cuertas condonadas de: 01/01/1990 0:00<br>Cuetas condonadas de: 01/02/1990 a 01<br>Cuetas condonadas de: 01/02/1992 a 01<br>Cuetas condonadas de: 01/02/1992 a 01<br>Cuetas condonadas de: 01/02/03 a 01<br>Cuetas condonadas de: 01/01/2018 a 01                                                                                                    |                  |
| 1 3497<br>2 4165<br>3 4754<br>4 6617<br>5 3349<br>6 7128<br>7 2961                                                                                                  | 1706364815<br>1703559383<br>0400606661<br>1704940839<br>1704499498<br>1720891496<br>1705439469                                                                                                    | ESPINOZA ROMERO GALO DANIEL<br>ROMERO DE LA TORRE LUIS ALFO<br>CHANGUAN NONTENEGRO JOSE H<br>REINOSO SOLA JUAN ARNULFO<br>PUGAERAIN ALFREDO<br>PUGA GALLARDO RODRIGO EFRAI<br>GALLARDO ALTUNA JUDITH DEL CA                                                                                                    | 23/01/2020<br>107/01/2020<br>15/01/2020<br>17/01/2020<br>18/01/2020<br>18/01/2020<br>18/01/2020<br>18/01/2020                                                                                                    | 001003-000007999<br>001003-000007872<br>001003-000007835<br>001003-000007836<br>003002-000000112<br>003002-000000114<br>003002-000000116                                                                                       | 48,00<br>48,00<br>48,00<br>48,00<br>48,00<br>48,00<br>48,00                                                                                                    | Cuetas condonadas de 01/01/1990 0.00<br>Cuetas condonadas de 01/02/1990 a 01<br>Cuetas condonadas de 01/02/1992 a 01<br>Cuetas condonadas de 01/09/2005 a 01<br>Cuetas condonadas de 01/01/2015 a 01<br>Cuetas condonadas de 01/01/2015 a 01                                                                                                    |                  |
| 1 3497<br>2 4165<br>3 4754<br>4 6617<br>5 3349<br>6 7128<br>7 2961<br>8 6673                                                                                        | 1706304815<br>1703569383<br>0400606661<br>1704940939<br>1704499498<br>1720891496<br>1705439469<br>0702577645                                                                                                    | ESPINOZA ROMERO GALO DANIEL<br>ROMERO DE LA TORRE LUIS ALFO<br>CHANGUAN MONTENEGRO JOSE H<br>REINOSO SOLA JUAN ARNULFO<br>PUGA GALLARDO XUAN ARNULFO<br>PUGA GALLARDO RODRIGO EFRAI<br>GALLARDO ALTUNA JUDITA DEL CA<br>DOMINGUEZ GREFARAMON ALEJA                                                                                                    | 23/01/2020<br>07/01/2020<br>15/01/2020<br>17/01/2020<br>18/01/2020<br>18/01/2020<br>18/01/2020<br>20/01/2020                                                                                                    | 001003-000007999<br>001003-000007672<br>001003-000007835<br>001003-000007886<br>003002-000000112<br>003002-000000114<br>003002-000000116<br>001003-000007918                                                                   | 48,00<br>48,00<br>48,00<br>48,00<br>48,00<br>48,00<br>48,00<br>48,00                                                                                                    | Cuotas condonadas de 01/01/1990 0:00<br>Cuotas condonadas de 01/02/1992 a 01<br>Cuotas condonadas de 10/02/1992 a 01<br>Cuotas condonadas de 01/09/02/05 a 01<br>Cuotas condonadas de 01/01/2015 a 01<br>Cuotas condonadas de 01/01/2015 a 01<br>Cuotas condonadas de 01/01/2015 a 01<br>Cuotas condonadas de 01/01/2015 a 01                                                                                                    |                  |
| 1 3497<br>2 4165<br>3 4754<br>4 6617<br>5 3349<br>6 7128<br>7 2961<br>8 6673<br>9 2217                                                                              | 1706304815<br>1703569383<br>0400606661<br>1704940939<br>1704499498<br>1720891495<br>1705439469<br>0702577545<br>1000817237                                                                                                    | ESPINOZA ROMERO GALO DANIEL<br>ROMERO DE LA TORRE LUIS ALFO<br>CHANGUAN MONTENEGRO JOSE H<br>REINOSO SOLA JUAN ARNULFO<br>PUGA EFRAINALFREDO<br>PUGA GALLARDO RODRIGO EFRAI<br>GALLARDO ALTUNA JUDITH DE LO<br>DOMINOJUEZ GREPARAMON ALEJA<br>BARROS MORILLO MIGUEL RODRI                                                                                                    | 23/01/2020<br>07/01/2020<br>15/01/2020<br>17/01/2020<br>18/01/2020<br>18/01/2020<br>418/01/2020<br>418/01/2020<br>418/01/2020<br>20/01/2020<br>29/01/2020                                                                                                  | 001003-00007999<br>001003-00007872<br>001003-00007872<br>001003-00007866<br>003002-00000114<br>003002-00000114<br>003002-00000116<br>001003-000007918<br>001003-000001918                                                      | 48,00<br>48,00<br>48,00<br>48,00<br>48,00<br>48,00<br>48,00<br>48,00<br>48,00                                                                                                    | Cuetas condonadas de: 01/01/1990 0:00<br>Cuetas condonadas de: 01/02/1990 0:01<br>Cuetas condonadas de: 01/02/1992 0:01<br>Cuetas condonadas de: 01/02/1992 0:01<br>Cuetas condonadas de: 01/01/2019 0:01<br>Cuetas condonadas de: 01/01/2019 0:01<br>Cuetas condonadas de: 01/01/2019 0:01<br>Cuetas condonadas de: 01/01/2019 0:01<br>Cuetas condonadas de: 01/01/2019 0:01                                                                                                    |                  |
| 1 3497<br>2 4165<br>3 4754<br>4 6617<br>5 3349<br>6 7128<br>7 2961<br>8 6673<br>9 2217<br>10 3955                                                                   | 1706364815<br>1703669383<br>0400606661<br>1704940939<br>1704499498<br>1720891496<br>1705439469<br>0702577545<br>1000817237<br>1702587569                                                                                              | ESPINOZA ROMERO GALO DANIEL<br>ROMERO DE LA TORRE LUIS ALFO<br>CHANGUN MONTENEGRO JOSE H<br>REINOSO SOLA JUAN ARNULFO<br>PUGA GALLARDO RODRIGO EFRAI<br>GALLARDO RODRIGO EFRAI<br>GALLARDO RODRIGO EFRAI<br>GALLARDO ROTINO JUDITH DEL CU<br>DOMINUEZ GREFARAMON ALE RODRI<br>CALVOPINA ALMAGRO HUGO ALFR                                                                                                    | 23/01/2020<br>2/07/01/2020<br>115/01/2020<br>17/01/2020<br>18/01/2020<br>18/01/2020<br>18/01/2020<br>20/01/2020<br>20/01/2020<br>29/01/2020<br>03/02/2020                                                                                                  | 001003-00007959<br>001003-00007872<br>001003-00007835<br>003002-000007856<br>003002-000000112<br>003002-000000114<br>003002-000000116<br>001003-000007918<br>001003-000008180<br>001003-000008268                              | 48,00<br>48,00<br>48,00<br>48,00<br>48,00<br>48,00<br>48,00<br>48,00<br>48,00<br>48,00                                                                                                    | Cuotas condonadas de 01/01/1990 0:00<br>Cuotas condonadas de 01/02/1990 a 01<br>Cuotas condonadas de 01/02/1990 a 01<br>Cuotas condonadas de 01/02/2018 a 01<br>Cuotas condonadas de 01/01/2018 a 01<br>Cuotas condonadas de 01/01/2018 a 01<br>Cuotas condonadas de 01/01/2018 a 01<br>Cuotas condonadas de 01/02/2018 a 01<br>Cuotas condonadas de 01/02/2018 a 01<br>Cuotas condonadas de 01/02/2018 a 01                                                                                                    |                  |
| 1 3497<br>2 4165<br>3 4754<br>4 6617<br>5 3349<br>6 7128<br>7 2961<br>8 6673<br>9 2217<br>10 3855<br>11 3845                                                        | 1708364815<br>1703569383<br>4400506661<br>1704940939<br>170499498<br>1720891495<br>1705439469<br>0702577545<br>1000817237<br>1702567569<br>1702567569                                                                                 | ESPINOZA ROMERO GALO DANIEL<br>ROMERO DE LA TORRE LUIS ALFO<br>CHANGUAN MONTENEGRO JOSE H<br>REINOSO SOLA JUAN ARNULFO<br>PUGA GALLARDO RODRIGO EFRAI<br>GALLARDO RODRIGO EFRAI<br>GALLARDO ALTUNA JUDITH DEL C<br>DOMINGUEZ GREFARAMON ALEJA<br>BARROS MORILLO MIGUE. RODRI<br>CALVORINA ALMAGRO HUGO ALFR<br>BATALLAS NARANJO ALEX GONZAL                                                                                                    | 23/01/2020<br>10/01/2020<br>15/01/2020<br>15/01/2020<br>18/01/2020<br>18/01/2020<br>18/01/2020<br>18/01/2020<br>10/01/2020<br>10/02/2020<br>11/02/2020                                                                                                    | 001003-00007999<br>001003-00007872<br>001003-00007875<br>001003-000007815<br>003002-000000112<br>003002-000000112<br>003002-000000118<br>001003-000007918<br>001003-000008266<br>001003-00008266                               | 48,00<br>48,00<br>48,00<br>48,00<br>48,00<br>48,00<br>48,00<br>48,00<br>48,00<br>48,00<br>48,00                                                                                                    | Curtas condonadas de 01/01/1990 0:00<br>Curtas condonadas de 01/02/1992 0:10<br>Curtas condonadas de 10/02/1992 0:11<br>Curtas condonadas de 01/02/058 0:11<br>Curtas condonadas de 01/02/018 0:11<br>Curtas condonadas de 01/01/2018 0:11<br>Curtas condonadas de 01/01/2018 0:01<br>Curtas condonadas de 01/02/2018 0:01<br>Curtas condonadas de 01/02/2018 0:01<br>Curtas condonadas de 01/02/2018 0:01<br>Curtas condonadas de 01/02/2018 0:01<br>Curtas condonadas de 01/02/2018 0:01<br>Curtas condonadas de 01/02/2018 0:01                                                                                                    |                  |
| 1 3497<br>2 4165<br>3 4754<br>4 6617<br>5 3349<br>6 7128<br>7 2961<br>8 6673<br>9 2217<br>10 3055<br>11 3645<br>12 7443                                             | 1706304815<br>1703859383<br>040006661<br>170449498<br>170449498<br>1705439469<br>0702677645<br>1000617237<br>1702657559<br>1705654398<br>1716456133                                                                                   | ESPINOZA ROMERO GALO DANIEL<br>ROMERO DE LA TORRE LUIS ALFO<br>CHANQUAN MORTENEGRO JOSE H<br>REINOSO SOLA JUAN ARNULFO<br>PUGA GALARDO RODRIGO EFRAI<br>GALARDO ALTUNA JUDITH DEL CA<br>DOMINOJEZ GREFARAMON ALEJA<br>BARROS MORILLO MIGUEL RODRI<br>CALIOPINA ALMAGRO HUGO ALFO<br>BATALLAS INARAJO ALEX GONZAI<br>CASTILLO TRONCOSO PATRICIO D                                                                                                    | 23/01/2020<br>107/01/2020<br>115/01/2020<br>17/01/2020<br>18/01/2020<br>18/01/2020<br>18/01/2020<br>20/01/2020<br>20/01/2020<br>10/02/2020<br>11/02/2020<br>11/02/2020                                                                                     | 001003-00007959<br>001003-00007872<br>001003-00007855<br>0000078007865<br>003002-00000112<br>003002-000000116<br>001003-00007918<br>001003-0000078180<br>001003-000008180<br>001003-00000884<br>001003-00000884                | 48,00<br>48,00<br>48,00<br>48,00<br>48,00<br>48,00<br>48,00<br>48,00<br>48,00<br>48,00<br>48,00<br>48,00                                                                                                    | Cuotas condonadas de: 01/01/1990 0:00<br>Cuotas condonadas de: 01/02/1990 0:01<br>Cuotas condonadas de: 01/02/1992 0:01<br>Cuotas condonadas de: 01/02/02/05 0:01<br>Cuotas condonadas de: 01/01/2015 0:01<br>Cuotas condonadas de: 01/01/2015 0:01<br>Cuotas condonadas de: 01/01/2015 0:01<br>Cuotas condonadas de: 01/01/2015 0:01<br>Cuotas condonadas de: 01/01/2015 0:01<br>Cuotas condonadas de: 01/01/2015 0:01<br>Cuotas condonadas de: 01/01/2015 0:01<br>Cuotas condonadas de: 01/01/2015 0:01<br>Cuotas condonadas de: 01/01/2015 0:01                                                                                                    |                  |
| 1 3497<br>2 4165<br>3 4754<br>4 6617<br>5 3349<br>6 7128<br>7 2961<br>8 6673<br>9 2217<br>10 3855<br>11 3845<br>12 7443<br>13 1837                                  | 1706364815<br>1703665383<br>04006661<br>170449393<br>170449393<br>1704493948<br>1702691496<br>170539489<br>0702677645<br>1000817237<br>1702687669<br>1705694398<br>1705694398<br>1705694398                                           | ESPINOZA ROMERO GALO DANIEL<br>ROMERO DE LA TORRE LUIS ALFO<br>CHANGUIN MONTENEGRO JOSE<br>REINOSO SOLA JUAN ARNULPO<br>PUGA GALARDO RODRIGO EFRAI<br>GALDADO ADUNA JUDITH DEL CJ<br>DOMINSUEZ GREFARAMON ALEJA<br>BARROS MORILLO MIGUEL RODRI<br>CALVORINA ALMAGRO HUGO ALFR<br>BATALLAS NARANJO ALEX GONZAL<br>CASTILLO TRONCOSO RATRICIO D<br>MONTERO MERINO GALO VINICIO                                                                                                    | 23/01/2020<br>107/01/2020<br>11/01/2020<br>11/01/2020<br>18/01/2020<br>18/01/2020<br>18/01/2020<br>18/01/2020<br>20/01/2020<br>10/02/2020<br>11/02/2020<br>18/02/2020<br>18/02/2020                                                                        | 001003-00007999<br>001003-00007872<br>001003-00007825<br>001003-00007885<br>003002-000000114<br>003002-00000114<br>003002-000007918<br>001003-00008180<br>001003-00008258<br>001003-00008248<br>001003-00008458                | 48,00<br>48,00<br>48,00<br>48,00<br>48,00<br>48,00<br>48,00<br>48,00<br>48,00<br>48,00<br>48,00<br>48,00<br>48,00                                                                                                    | Curtas condonadas de 01/01/1990 0:00<br>Curtas condonadas de 01/02/1990 a 01<br>Curtas condonadas de 01/02/1992 a 01<br>Curtas condonadas de 01/02/01992 a 01<br>Curtas condonadas de 01/01/2019 a 01<br>Curtas condonadas de 01/01/2019 a 01<br>Curtas condonadas de 01/01/2019 a 01<br>Curtas condonadas de 01/01/2019 a 01<br>Curtas condonadas de 01/01/2019 a 01<br>Curtas condonadas de 01/01/2019 a 01<br>Curtas condonadas de 01/01/1990 a 01<br>Curtas condonadas de 01/01/1990 a 01<br>Curtas condonadas de 01/01/1990 a 01<br>Curtas condonadas de 01/01/1990 a 01<br>Curtas condonadas de 01/01/1990 a 01<br>Curtas condonadas de 01/01/1990 a 01                                                                                                    |                  |
| 1 3497<br>2 4165<br>3 4754<br>4 6617<br>5 3349<br>6 7128<br>7 2561<br>8 6673<br>9 2217<br>10 3655<br>11 3845<br>12 7443<br>13 1837<br>14 2159                       | 1706364815<br>17036964815<br>0400606661<br>170449599<br>1704495498<br>1705495498<br>0702577645<br>1000617237<br>1705694398<br>1705694398<br>1705694398<br>1705694398<br>1705694398<br>1705694398<br>1705694398<br>1705694398          | ESPINOZA ROMERO GALO DANIEL<br>ROMERO DE LA TORRE LUIS ALFO<br>CHANGUAN MONTENEGRO JOSE H<br>REINOSO SOLA JUAN ARNULFO<br>PUGA GALLARDO RODRIGO EFRAI<br>GALLARDO RODRIGO EFRAI<br>GALLARDO ALTUNA JUDITH DEL C<br>DOMINGUEZ GREFARAMON ALEJA<br>BARROS MORILLO MIGUEL RODRI<br>CALVORINA ALMAGRO HUGO ALFR<br>BATALLAS NARANJO ALEX GONZAL<br>CASTILLO TROMCOSO PATRICIDO<br>MONTERO MENINO GALO VINICIO<br>SALAZAR GARRIDO LUIS MARCELL                                                                                              | 23/01/2020<br>f 07/01/2020<br>f 15/01/2020<br>f 15/01/2020<br>17/01/2020<br>f 18/01/2020<br>f 18/01/2020<br>f 18/01/2020<br>g 20/01/2020<br>f 18/02/2020<br>f 17/02/2020<br>f 20/02/2020<br>f 20/02/2020<br>f 20/02/2020                                   | 01103-00007999<br>00100-00007872<br>00100-00007835<br>00100-00007835<br>00100-00007835<br>00100-0000112<br>00100-0000110<br>00100-00008425<br>00100-00008445<br>00100-00008445                                                 | 48,00<br>48,00<br>48,00<br>48,00<br>48,00<br>48,00<br>48,00<br>48,00<br>48,00<br>48,00<br>48,00<br>48,00<br>48,00<br>48,00                                                                                                    | Curtas condonadas de 01/01/1990 0:00<br>Curtas condonadas de 01/02/1993 0:10<br>Curtas condonadas de 10/02/1993 0:11<br>Curtas condonadas de 01/02/093 0:11<br>Curtas condonadas de 01/02/0193 0:11<br>Curtas condonadas de 01/01/2019 0:01<br>Curtas condonadas de 01/01/2019 0:01<br>Curtas condonadas de 01/01/2019 0:01<br>Curtas condonadas de 01/01/2019 0:01<br>Curtas condonadas de 01/01/2019 0:01<br>Curtas condonadas de 01/01/2019 0:01<br>Curtas condonadas de 01/01/2019 0:01<br>Curtas condonadas de 01/01/2019 0:01<br>Curtas condonadas de 01/01/2019 0:01<br>Curtas condonadas de 01/01/2019 0:01<br>Curtas condonadas de 01/01/2019 0:01<br>Curtas condonadas de 01/01/2019 0:01<br>Curtas condonadas de 01/01/2019 0:01<br>Curtas condonadas de 01/01/2019 0:01  |                  |
| 1 3497<br>2 4165<br>3 4754<br>4 6617<br>5 3349<br>8 7128<br>7 2961<br>8 6673<br>9 2217<br>10 3855<br>11 3945<br>12 7443<br>13 1837<br>14 2169<br>15 4744            | 1706364815<br>1703695383<br>040060661<br>170449399<br>170449399<br>170449399<br>1702493981496<br>1702543469<br>0702577545<br>1000617237<br>170565396<br>1716456213<br>D600602778<br>1703408062                                        | ESPINOZA ROMERO GALO DANIEL<br>ROMERO DE LA TORRE LUIS ALCO<br>CHANGUN MONTENEGRO JOSE H<br>REINOSO SOLA JUAN ARNULFO<br>PUGA GALLARDO RODRIOS EFRAI<br>GALLARDO ALTUNA JUDITH DEL C/<br>DOMINGUEZ GREFA RAMON ALEJA<br>BARROS MORILLO MIGUEL RODRI<br>CALOPINA ALMAGRO HUGO ALFR<br>BATALLAS NARANJO ALES GONZA<br>CASTILLO TRONCOSO PATRICIO D<br>MONTERO MERINO GALO VINCIO<br>SALAZAR GARRIDO LUIS MARCEL<br>VILLEGAS MORETA GONZALO RAM                                                                                           | 23/01/2020<br>f07/01/2020<br>f15/01/2020<br>f15/01/2020<br>f18/01/2020<br>f18/01/2020<br>f18/01/2020<br>f28/01/2020<br>f28/01/2020<br>f28/01/2020<br>f29/01/2020<br>f18/02/2020<br>f18/02/2020<br>f28/02/2020<br>f28/02/2020<br>f28/02/2020                | 001003-00007995<br>001003-0000782<br>001003-00007856<br>000002-00007856<br>000002-00007856<br>000002-00007866<br>00000-0000786<br>001003-00005456<br>001003-000058456<br>001003-000058456<br>001003-000058456                  | 48,00<br>48,00<br>48,00<br>48,00<br>48,00<br>48,00<br>48,00<br>48,00<br>48,00<br>48,00<br>48,00<br>48,00<br>48,00<br>48,00<br>48,00<br>48,00<br>48,00                                                                                                    | Curtas condonadas de 11/01/1990.00<br>Curtas condonadas de 11/01/1990.00<br>Curtas condonadas de 10/02/1990.a01<br>Curtas condonadas de 10/02/0190.a01<br>Curtas condonadas de 10/01/2019.a01<br>Curtas condonadas de 10/01/2019.a01<br>Curtas condonadas de 10/01/2019.a01<br>Curtas condonadas de 10/01/2019.a01<br>Curtas condonadas de 10/01/2019.a01<br>Curtas condonadas de 10/01/2019.a01<br>Curtas condonadas de 10/01/2019.a01<br>Curtas condonadas de 10/01/2019.a01<br>Curtas condonadas de 10/01/2019.a01<br>Curtas condonadas de 10/01/2019.a01<br>Curtas condonadas de 10/01/2019.a01<br>Curtas condonadas de 10/01/2019.a01<br>Curtas condonadas de 10/01/2019.a01<br>Curtas condonadas de 10/01/2019.a01                                                             |                  |
| 1 3497<br>2 4165<br>3 4754<br>4 6617<br>5 3349<br>6 7128<br>7 2961<br>8 6673<br>9 2217<br>10 3885<br>11 3845<br>12 7443<br>13 1837<br>14 2169<br>15 4744<br>46 7119 | 1706364615<br>1703695383<br>0400606661<br>1704940839<br>1704949488<br>1704949488<br>1705439469<br>0702577545<br>17025637649<br>170564398<br>170564398<br>170564398<br>170564398<br>170564398<br>170564398<br>1705406213<br>0600608778 | ESPINOZA ROMERO GALO DANIEL<br>ROMERO DE LA TORRE LUIS ALCO<br>CHANGUN MONTENEGRO JOSE H<br>REINOSO SOLA JUAN ARNULFO<br>PUGA GALLARDO RODRIDO EFRAI<br>GALLARDO RODRIDO EFRAI<br>GALLARDO RODRIDO EFRAI<br>GALLARDO ROLTUNA JUDITH DEL CU<br>DOMINAUEZ GREFA RAMON ALEJA<br>BARROS MORILLO MIGUEL RODRI<br>CALVOPINA ALMAGRO HUGO ALFR<br>BARALLAS NARANUO ALEX GONZAI<br>CASTILLO TRONCOSO RATRICIO D<br>MONTERO MERINO GALO VINICIO<br>SALAZAR GARRIDO GALO VINICIO<br>SALAZAR GARRIDO LUIS MARCELLO<br>VILLEGAS MORITA GONZALO RAM | 23/01/2020<br>f07/01/2020<br>f15/01/2020<br>f15/01/2020<br>f18/01/2020<br>f18/01/2020<br>f18/01/2020<br>f18/01/2020<br>f29/01/2020<br>f29/01/2020<br>f18/02/2020<br>f18/02/2020<br>f29/02/2020<br>f29/02/2020<br>f29/02/2020<br>f29/02/2020<br>f29/02/2020 | 001003-00007995<br>001003-00007872<br>001003-00007872<br>001003-00007875<br>00000-00007875<br>00000-00000114<br>001003-00000114<br>001003-00007816<br>001003-00006846<br>001003-00006846<br>001003-00006846<br>001003-00006846 | 48,00<br>48,00<br>48,000<br>48,000<br>48,0000<br>48,0000<br>48,0000<br>48,0000000000 | Cudras condonadas de 01/01/1990 0:00<br>Cudras condonadas de 01/02/1990 a 01<br>Cudras condonadas de 01/02/1990 a 01<br>Cudras condonadas de 01/02/01990 a 01<br>Cudras condonadas de 01/02/019 a 01<br>Cudras condonadas de 01/01/2019 a 01<br>Cudras condonadas de 01/01/2019 a 01<br>Cudras condonadas de 01/01/2019 a 01<br>Cudras condonadas de 01/01/2019 a 01<br>Cudras condonadas de 01/01/2019 a 01<br>Cudras condonadas de 01/01/2019 a 01<br>Cudras condonadas de 01/01/2019 a 01<br>Cudras condonadas de 01/01/2019 a 01<br>Cudras condonadas de 01/01/2019 a 01<br>Cudras condonadas de 01/01/2019 a 01<br>Cudras condonadas de 01/01/2019 a 01<br>Cudras condonadas de 01/01/2019 a 01<br>Cudras condonadas de 01/01/2019 a 01<br>Cudras condonadas de 01/01/2019 a 01 |                  |